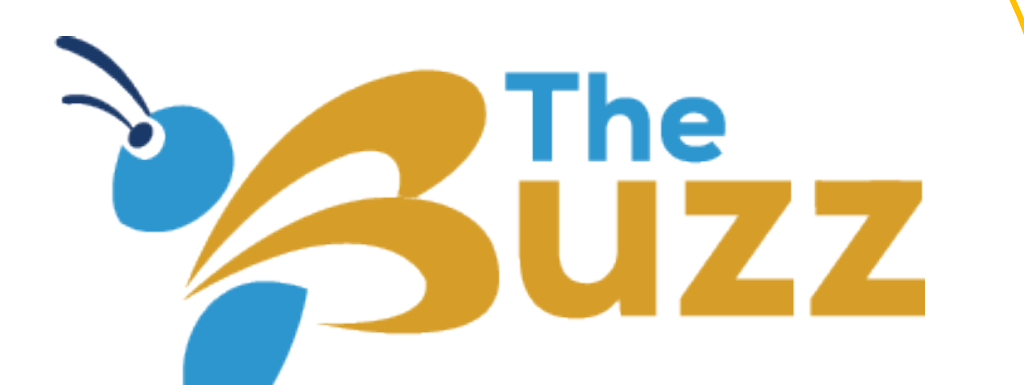

# What's the scoop on *The Buzz*?

### **Overview**

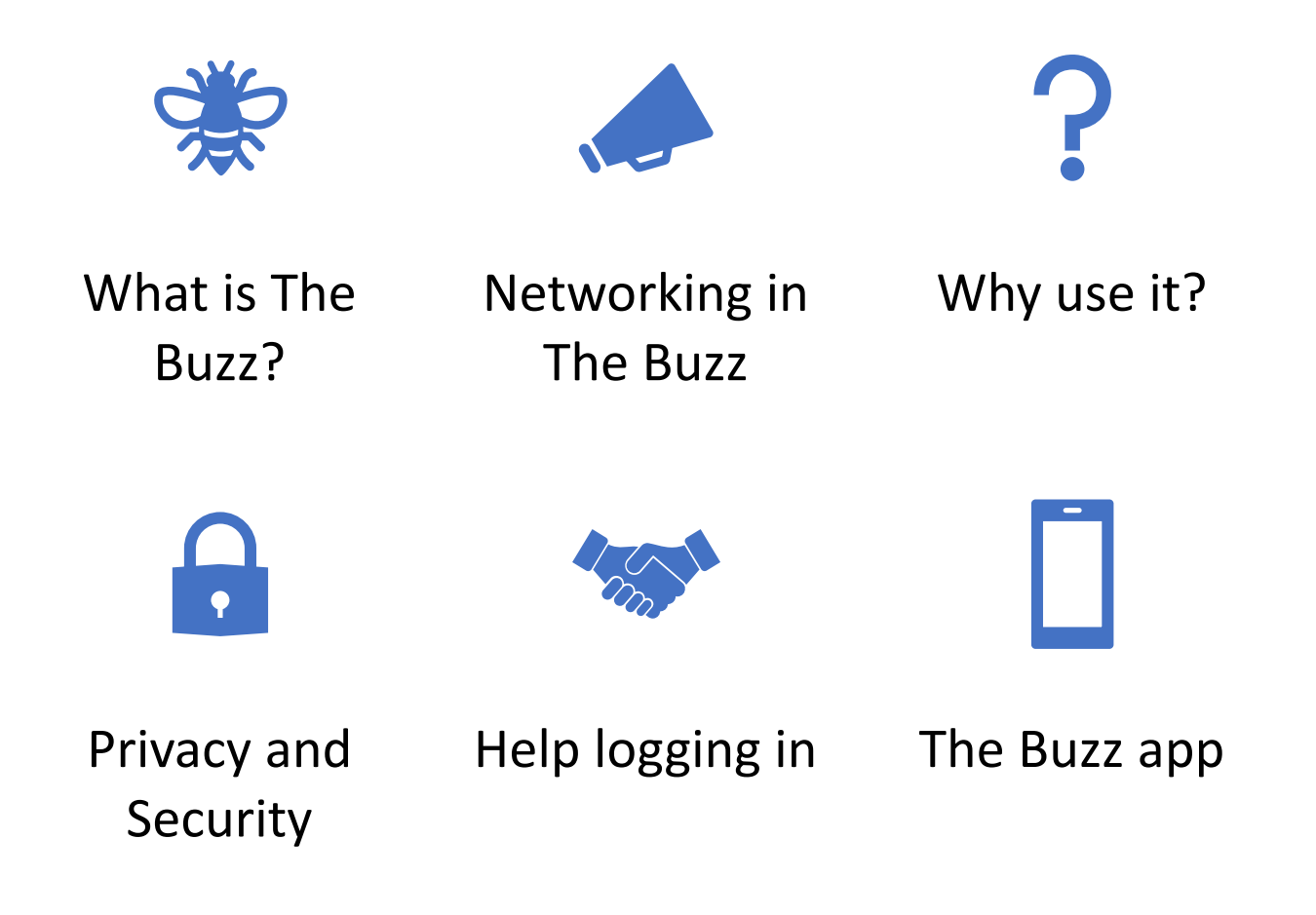

# What is *The Buzz*?

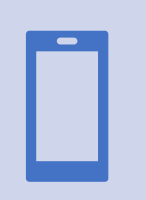

An electronic communications platform exclusively for KAR members

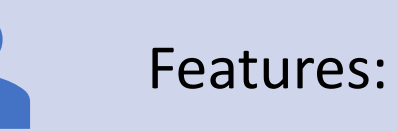

• Member interaction

- Shared virtual workspace
- Event apps
- Multiple device compatibility

### Why use The Buzz?

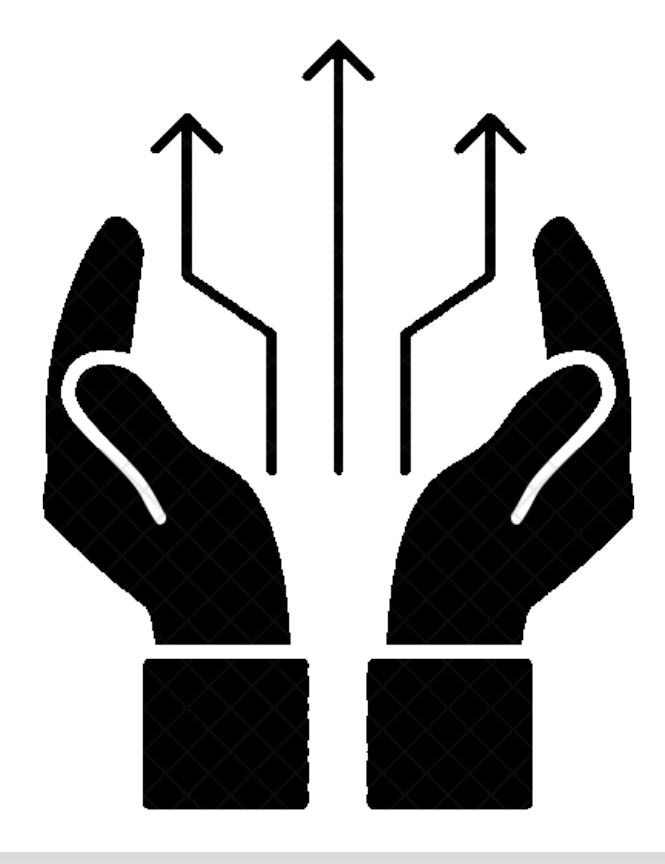

- *The Buzz* is the <u>only</u> place for content for all committee, task force, and governing groups
  - Meeting notices
  - Meeting agendas
  - Meeting minutes
  - Documents
- You can join topic-specific groups
  - Get the information you want from the sources you trust!
  - Contribute your own content, share your passion and success
- Network with other members

## Networking in *The Buzz*

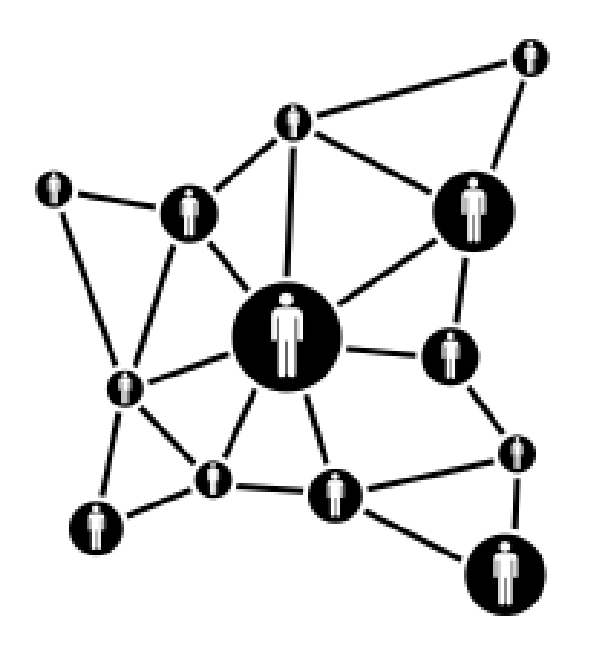

- You are automatically signed up for closed groups that you belong to, such as:
  - Committees, task forces, etc.
  - KAR Board of Directors
- You can join open groups:
  - Government Affairs
  - Brokers, owners and managers
  - Coronavirus updates
- All members are part of *The Buzz* Community

## Privacy & Security in *The Buzz*

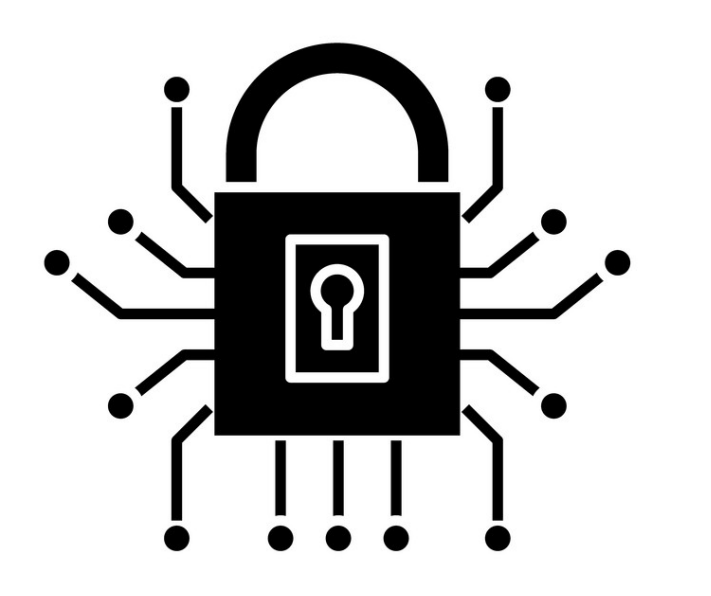

- The Buzz is password protected and limited to KAR members
- Don't like sharing your personal information? No problem!
  - You can control much of what is shared on *The Buzz* about you
  - For example, you don't have to post a picture in your profile

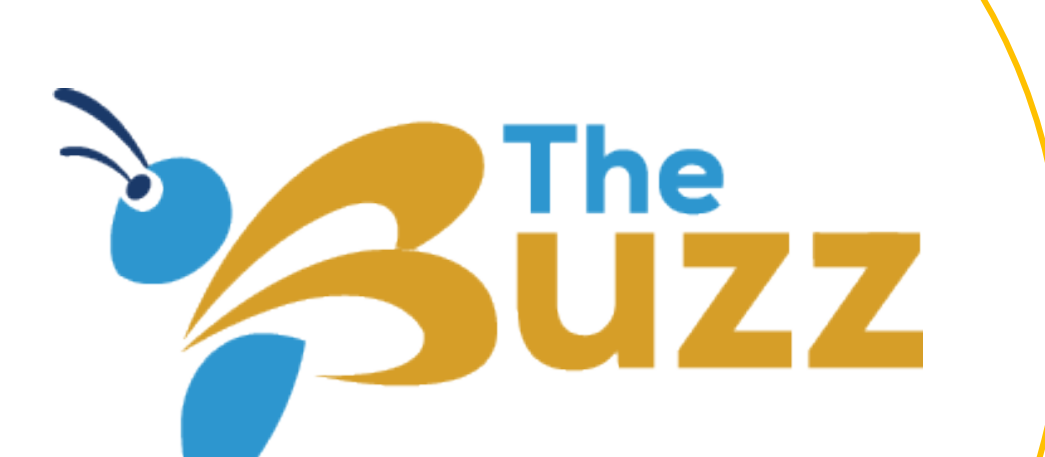

# How to Access The Buzz

### Credentials

- Both *The Buzz* and the KAR Portal (My KAR Account on the KansasRealtor.com homepage) use the same username and password
- BUT are accessed through different links
- My KAR Account: <a href="https://kansasportal.ramcoams.net/">https://kansasportal.ramcoams.net/</a>
- The Buzz: kar.buzz

## Differences Between *The Buzz* and KAR Portal

#### The Buzz

- New communication platform for KAR members
- Find the latest tools and resources provided by KAR
- Connect with other members
- Access shared documents and meeting information

#### **KAR Portal**

- AKA My KAR Account on KansasRealtor.com
- Where you register for classes

### Accessing The Buzz

If you know your KAR portal credentials:

• Follow the Logging into *The Buzz* tutorial

If you do not know your KAR portal credentials:

• Follow the Recovering credentials for *The Buzz* tutorial (included in this presentation) and then follow Logging into *The Buzz* 

# Logging into *The Buzz* | Step 1

- If you know your KAR portal credentials
  - Follow the Logging into *The Buzz* tutorial
- If you do not know your KAR portal credentials
  - Follow the Recovering credentials for *The Buzz* tutorial (included in this presentation) and then follow Logging into *The Buzz*

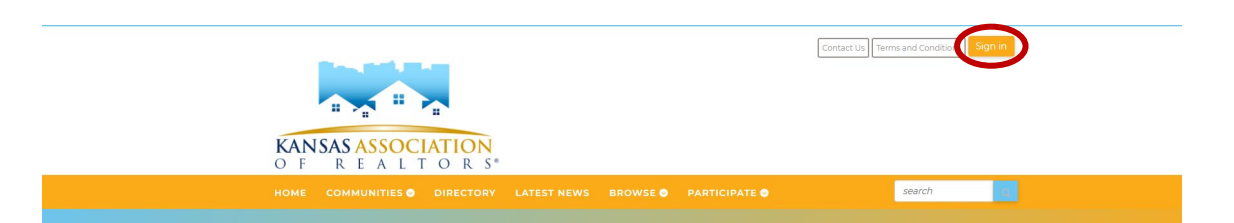

### Logging into *The Buzz* | Step 2

- This will bring up *The Buzz* KAR portal login screen
- Enter your KAR portal credentials and click Login

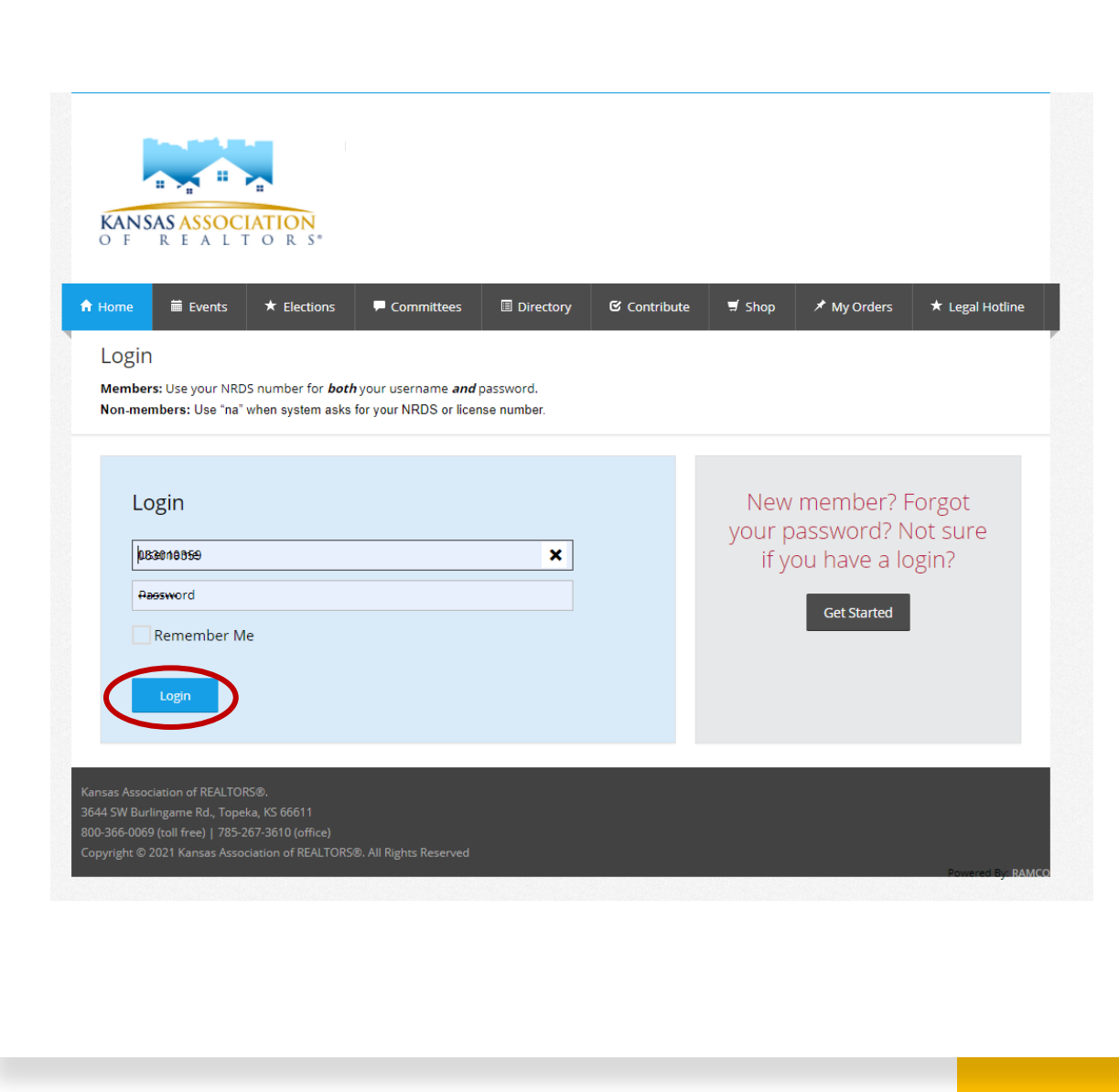

### Logging into *The Buzz* | Step 3

• This will bring you to the home page

#### **Need Help?**

Contact Brittany at the Kansas Association of REALTORS® Toll Free | 800.366.0069 Brittany | 785.414.5154 Brittany@kansasrealtor.com

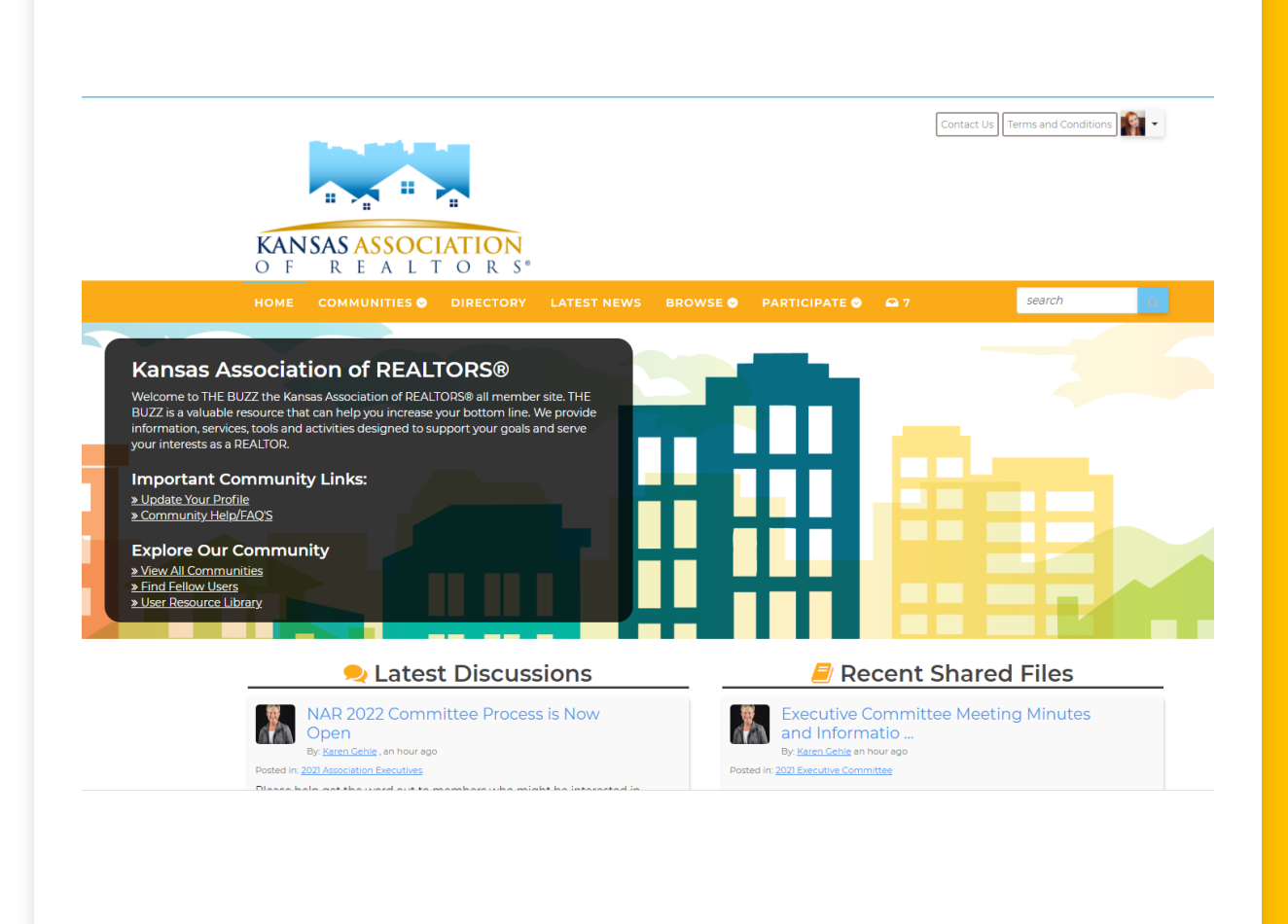

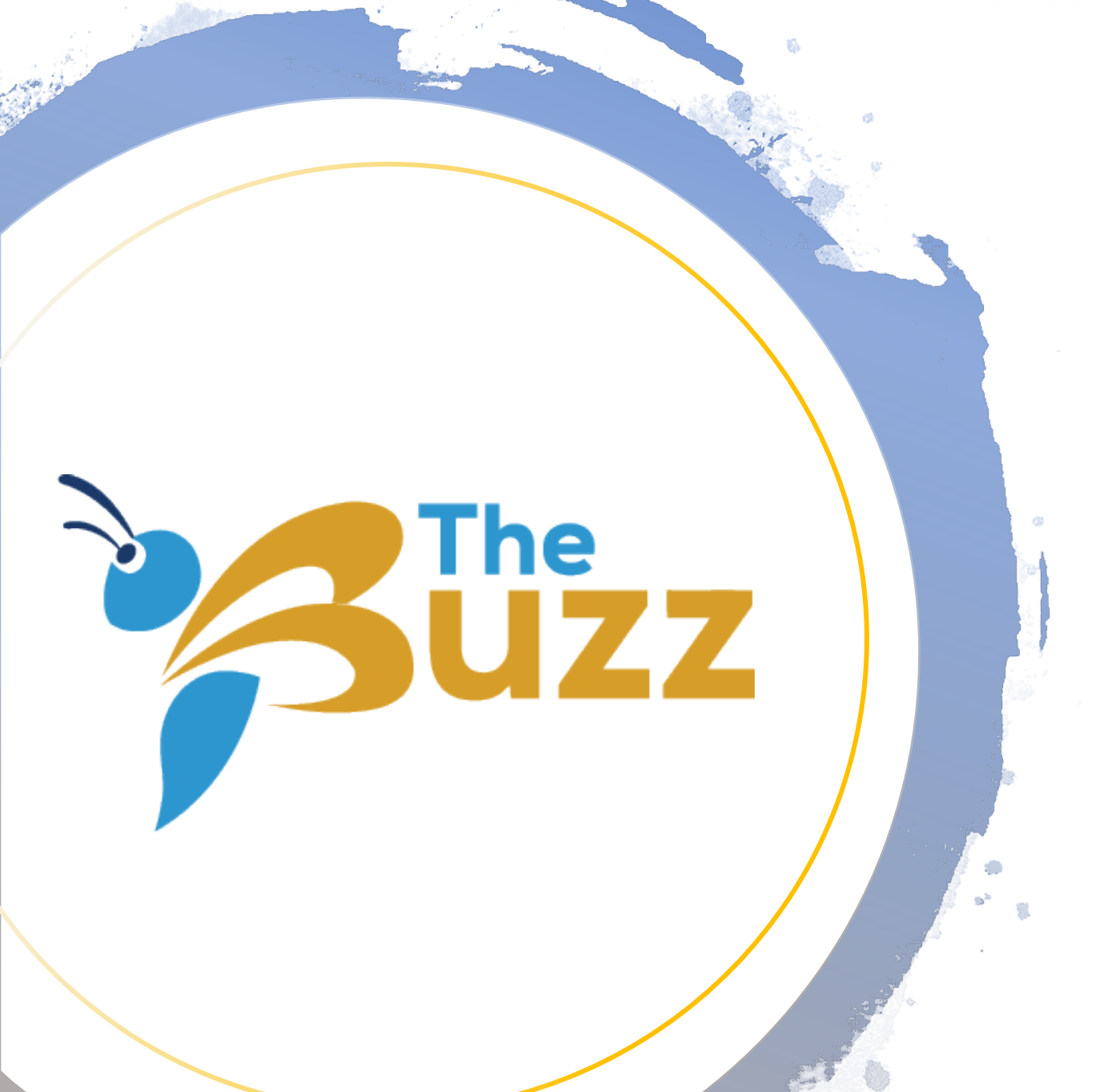

# Downloading *The Buzz* App

#### Downloading The Buzz App

Catch The Buzz wherever you go!

• The Buzz app provides access to information, services, tools and activities to support your goals as a REALTOR<sup>®</sup>.

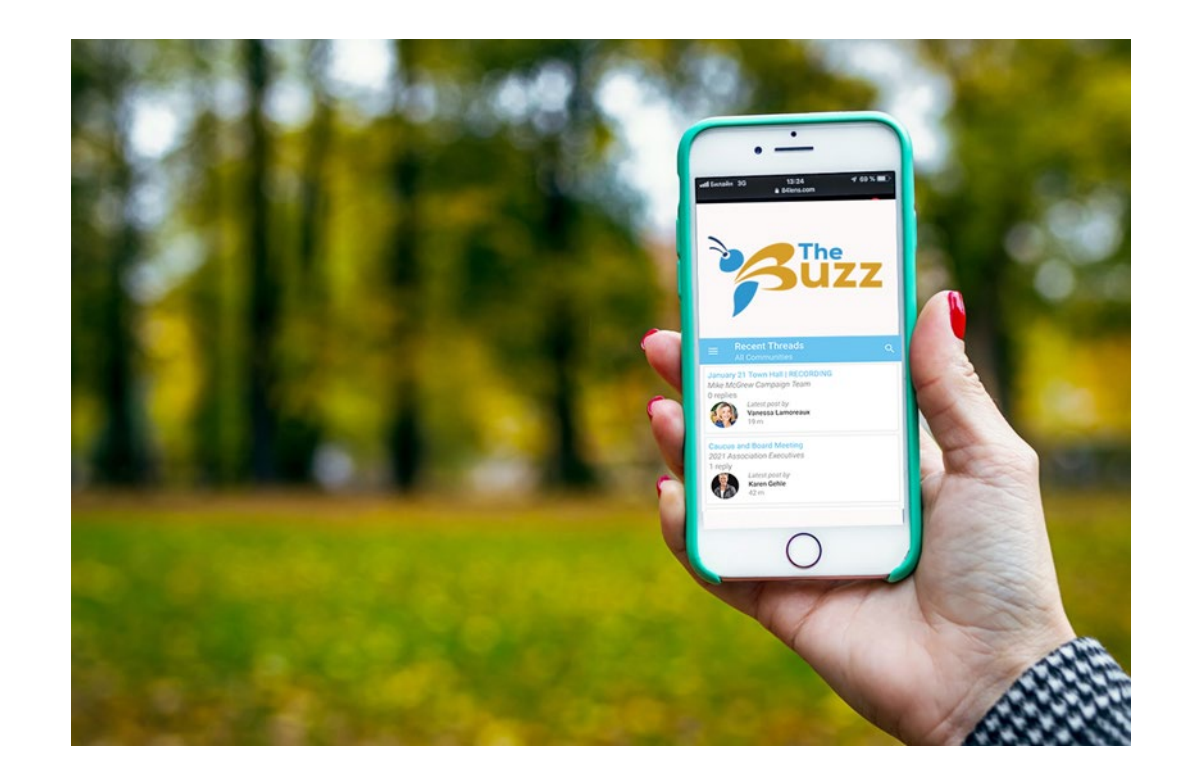

- Download the Member Centric app using these links:
- Android: <u>https://play.google.com/store/app</u> <u>s/details?id=net.rd.android.memb</u> <u>ercentric.base&hl=en\_US&gl=US</u>
- Apple:

https://apps.apple.com/us/app/m embercentric/id524165235

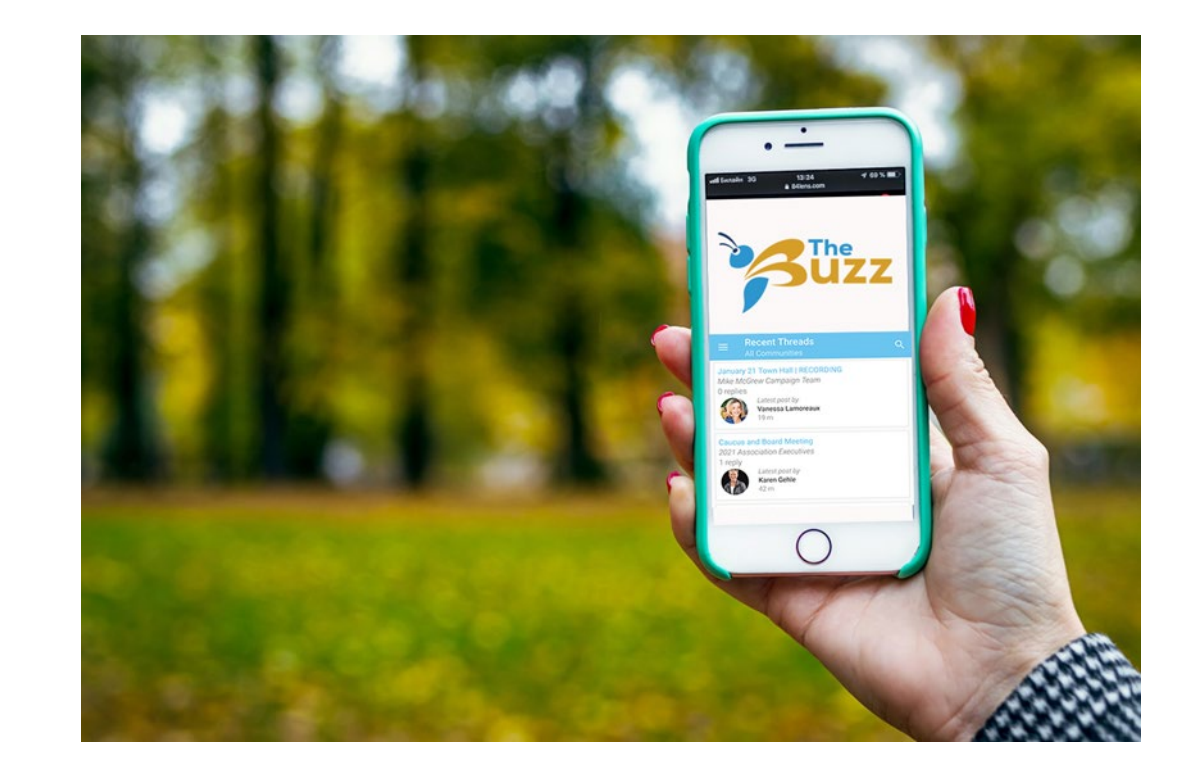

Click Install

| 2:04 🌲 🌲 🔹                                                 | • LTE 🛋 🗎 86%           |
|------------------------------------------------------------|-------------------------|
| ~                                                          | ۹ :                     |
| Results Direct                                             | Centric                 |
| Inst                                                       | all                     |
|                                                            |                         |
| Rate this app<br>Tell others what you think                |                         |
| * * *                                                      |                         |
| Write a review                                             |                         |
| Developer contact                                          | ~                       |
| About this app                                             | $\rightarrow$           |
| MemberCentric for Higher Lo<br>Community is your mobile ap | gic's Connected<br>p to |
| Social                                                     |                         |
| 3.4★ 5K<br>19 reviews Down                                 | r+ T<br>loads Teen O    |
|                                                            |                         |
|                                                            |                         |

• After the app is installed, you will come to this screen. From there, click open.

| $\langle \cdot \rangle$                     |                                         |                             |            | Q :           |
|---------------------------------------------|-----------------------------------------|-----------------------------|------------|---------------|
| R                                           | Mer<br>Results<br>Contain               | nberCe<br>s Direct<br>s ads | entric     |               |
| U                                           | ninstall                                |                             | Open       |               |
| <b>Vhat's r</b><br>.ast update<br>Added nev | New ●<br>d Feb 16, 202<br>γ client Icon | 21<br>IS                    |            | ÷             |
| Rate this                                   | s app<br>/hat you think                 | ،<br>ج                      | <u>≺</u> ≻ | -~            |
| Mrite a re                                  | view                                    | A                           | X          | A             |
| Develop                                     | er conta                                | ct                          |            | ~             |
| About tl                                    | nis app                                 |                             |            | $\rightarrow$ |
|                                             | entric for Hi                           | gher Logic's                | Connected  |               |
| MemberCe<br>Communit                        | y is your mo                            | buie app to.                |            |               |

- This will bring you into the Member Centric App where you will find this welcome screen
- In find your organization, type "KAR"

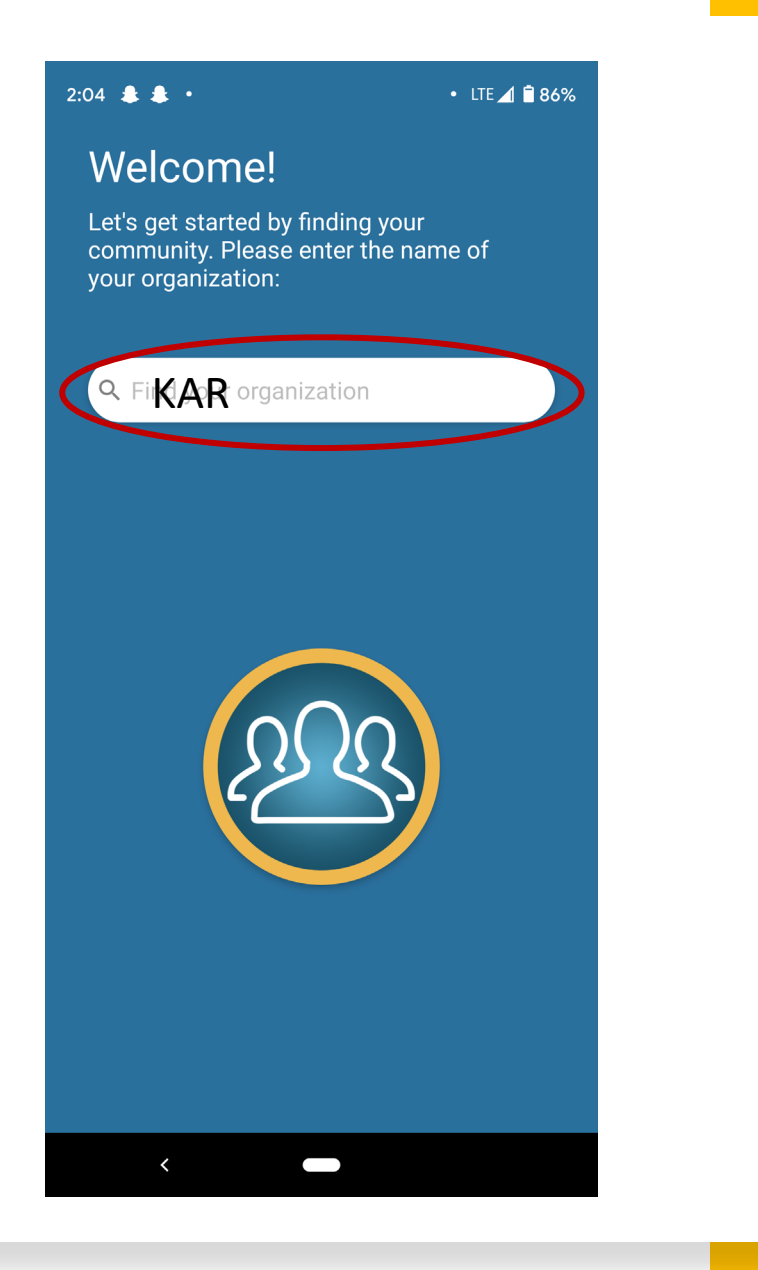

- This will bring you to the login screen
- Type in your Buzz credentials, and click "Log In"

| 2:05 🌲 🌲 🔸          | • LTE 🔏 🗎 85%   |
|---------------------|-----------------|
|                     |                 |
| Welco               | omel            |
| Let's create your p | ersonalized KAR |
| experie             | ence.           |
| 3                   | The<br>UZZ      |
| Kansas Association  | n of REALTORS®  |
| Username            | <b>\</b>        |
| Password            |                 |
| LOG                 | IN              |
| Forgot Pa           | ssword?         |
|                     |                 |
|                     |                 |
|                     |                 |
|                     |                 |
|                     |                 |
|                     |                 |
| Choose a differe    | nt organization |
| Choose a different  | nt organization |

- This will bring you to the app intro
- Click "Show Instructions" for more information about navigating the app

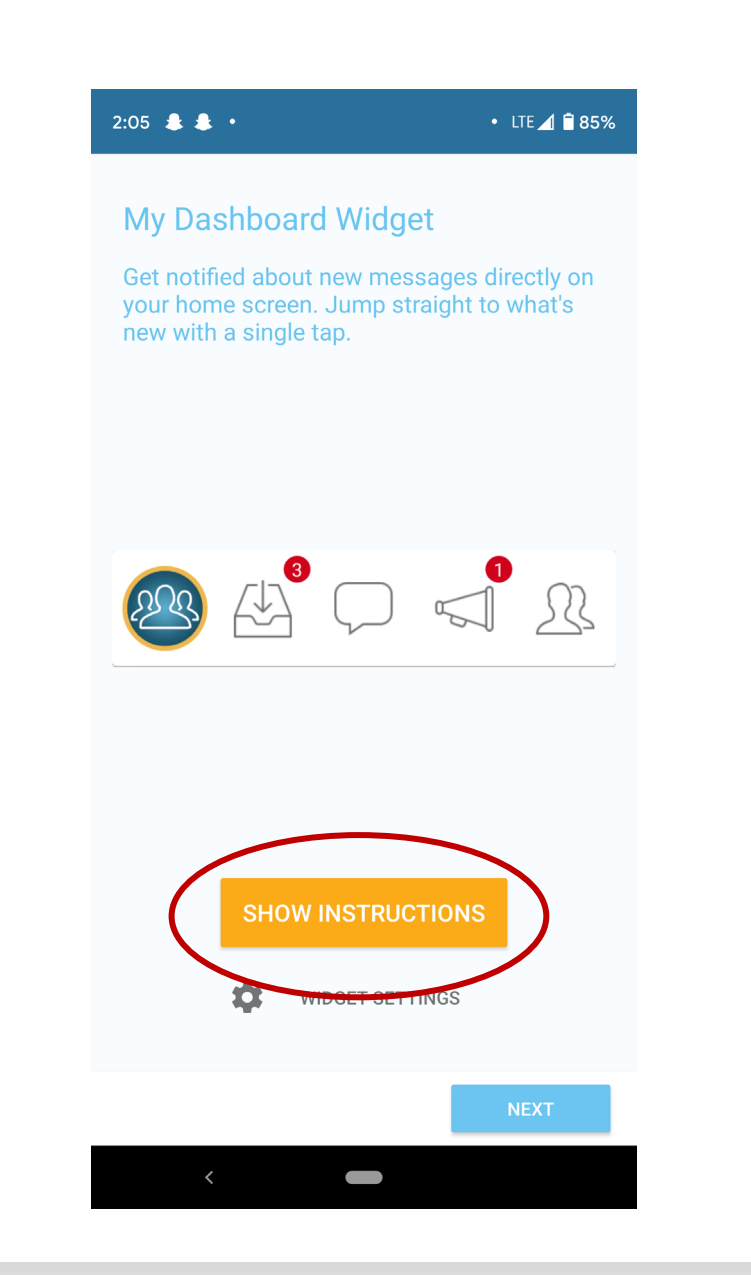

- You are now logged in!
- The first page to pop up will be recent threads. Your screen may look different depending on the communities you are in.

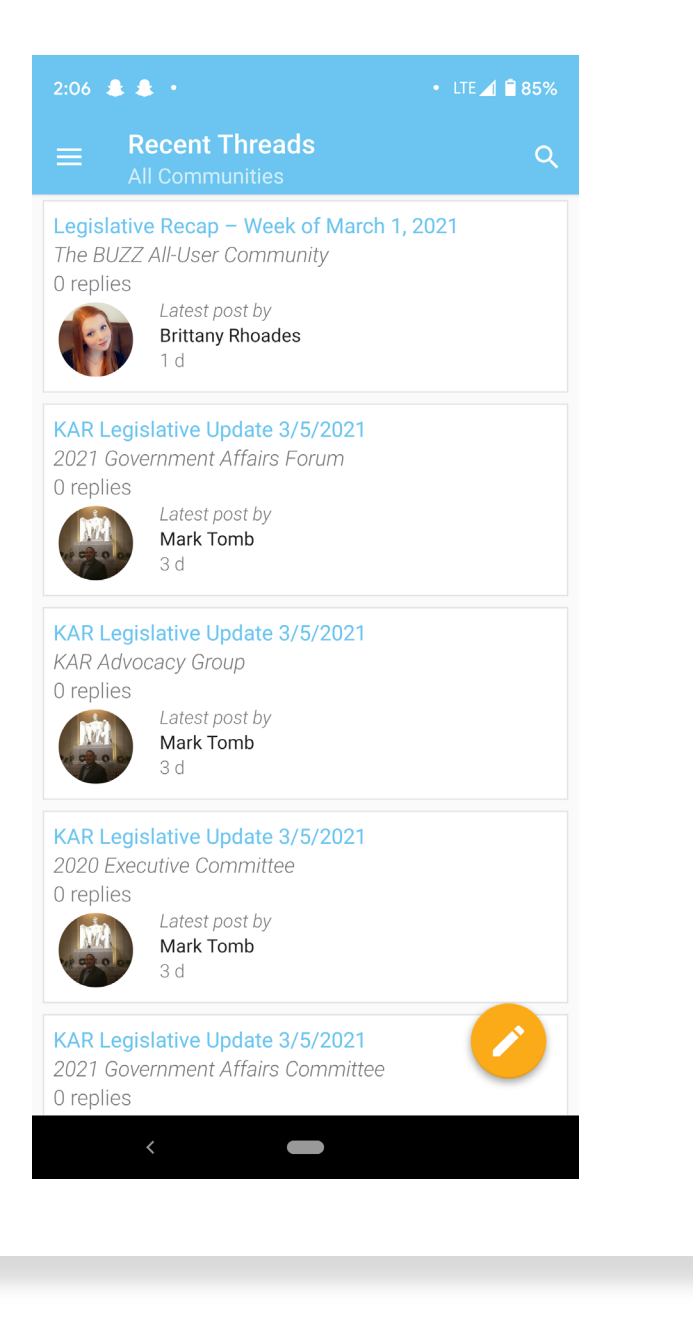

• Click the accordion icon in the top left to see different app features

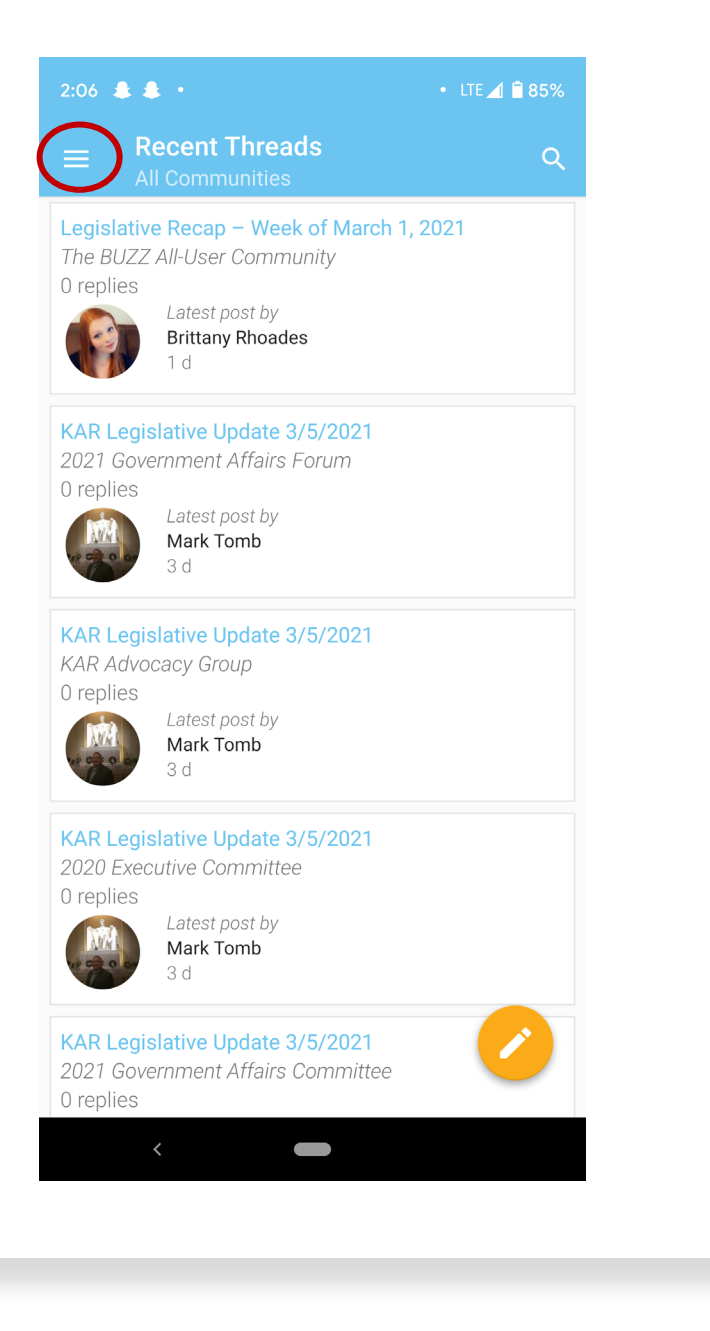

- This will show the following menu
- You can use this menu to navigate through the app

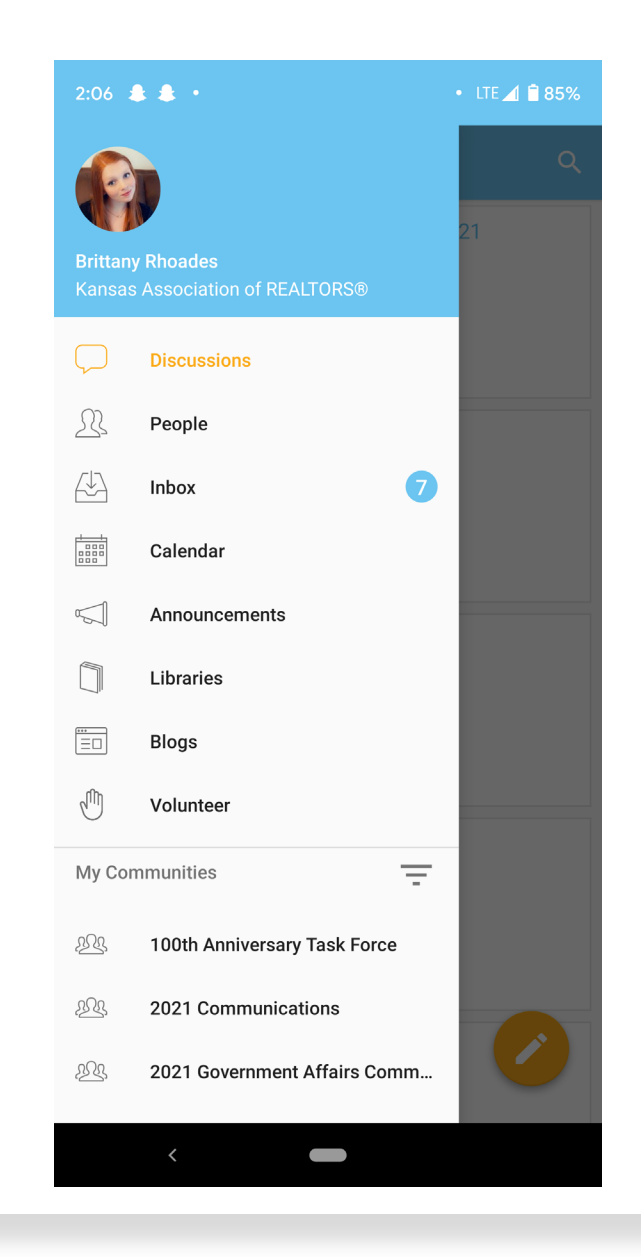

- As you scroll down the menu, you will see a list of the communities you are involved in
  - Note: this may look different depending on the communities you are a part of
- Click on The BUZZ All-User Community to see all the latest news, market information and other real estate topics

| 2:06          | 3 <b>8</b> -                  | • LTE 🛋 🗎 85% |
|---------------|-------------------------------|---------------|
|               | Libraries                     | Q             |
| <br>= D       | Blogs                         | 21            |
| -             | Volunteer                     |               |
| My Con        | nmunities -                   |               |
| <u>199</u>    | 100th Anniversary Task Force  |               |
| 222,          | 2021 Communications           |               |
| <u>2</u> 22,  | 2021 Government Affairs Comm  |               |
| 223,          | 2021 Government Affairs Forum |               |
| <u>22</u> 2,  | 2021 KAR Board of Directors   |               |
| <u>2</u> 23,  | Broker, Owner, Manager        |               |
| <u>22</u> 23, | KAR Advocacy Group            |               |
| <u>2</u> 23,  | Staff Community               |               |
| <u>49</u> 4   | The BUZZ All-User Community   |               |
| Utility       |                               |               |
|               | View Web Version              | 0             |
|               | <                             |               |

- This will bring you to The BUZZ All-User Community
- You can click on "Discussions" to see the latest news and tips in real estate
- Or click on "Library" to access important documents

#### **Need Help?**

Contact Brittany at the Kansas Association of REALTORS<sup>®</sup> Toll Free | 800.366.0069 Brittany | 785.414.5154 Brittany@kansasrealtor.com

| 2:39 🌲 🜲 🔸       | • LTE 🔟 🗎 81%    |
|------------------|------------------|
| E The BUZZ All-L | Jser Community 🎄 |
|                  |                  |
| Discussions      | 268 entries      |
| Library          | 27 entries       |
| Blogs            | 37 entries       |
| Members          | 11857 members    |
|                  |                  |
|                  |                  |
|                  |                  |
|                  |                  |
|                  |                  |
|                  |                  |
|                  |                  |
|                  |                  |
| <                |                  |
|                  |                  |

• If you do not know your KAR portal credentials, go to kar.buzz and click sign in (located in the top right corner of the screen)

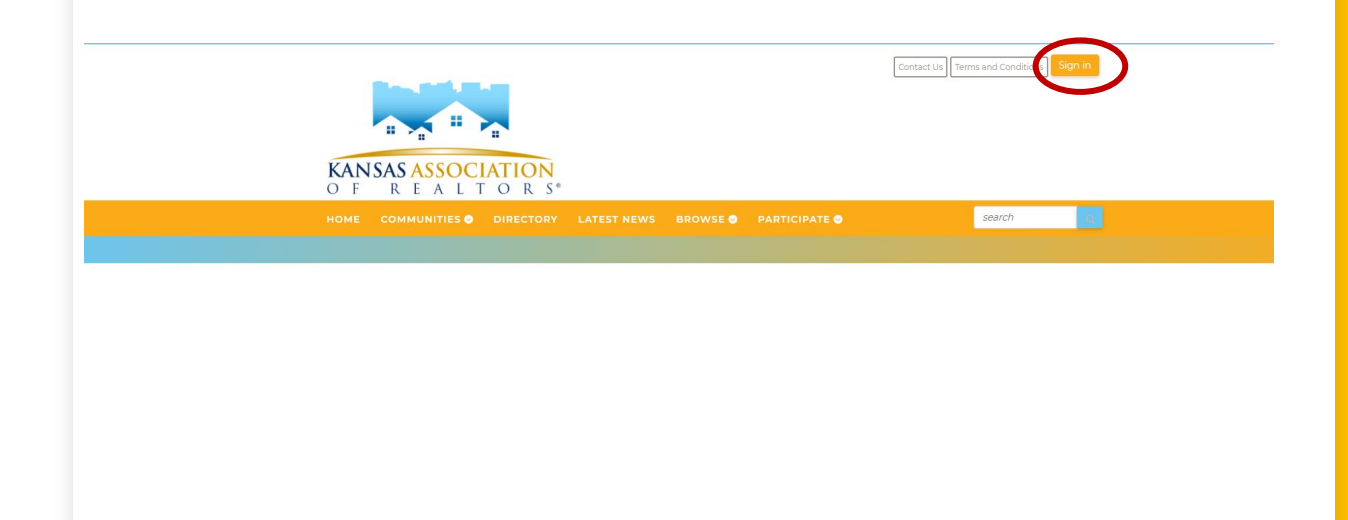

- This will bring you to a login page, on the right side of the screen, click "Get Started"
- Note: by default, your username and password are your NRDS number

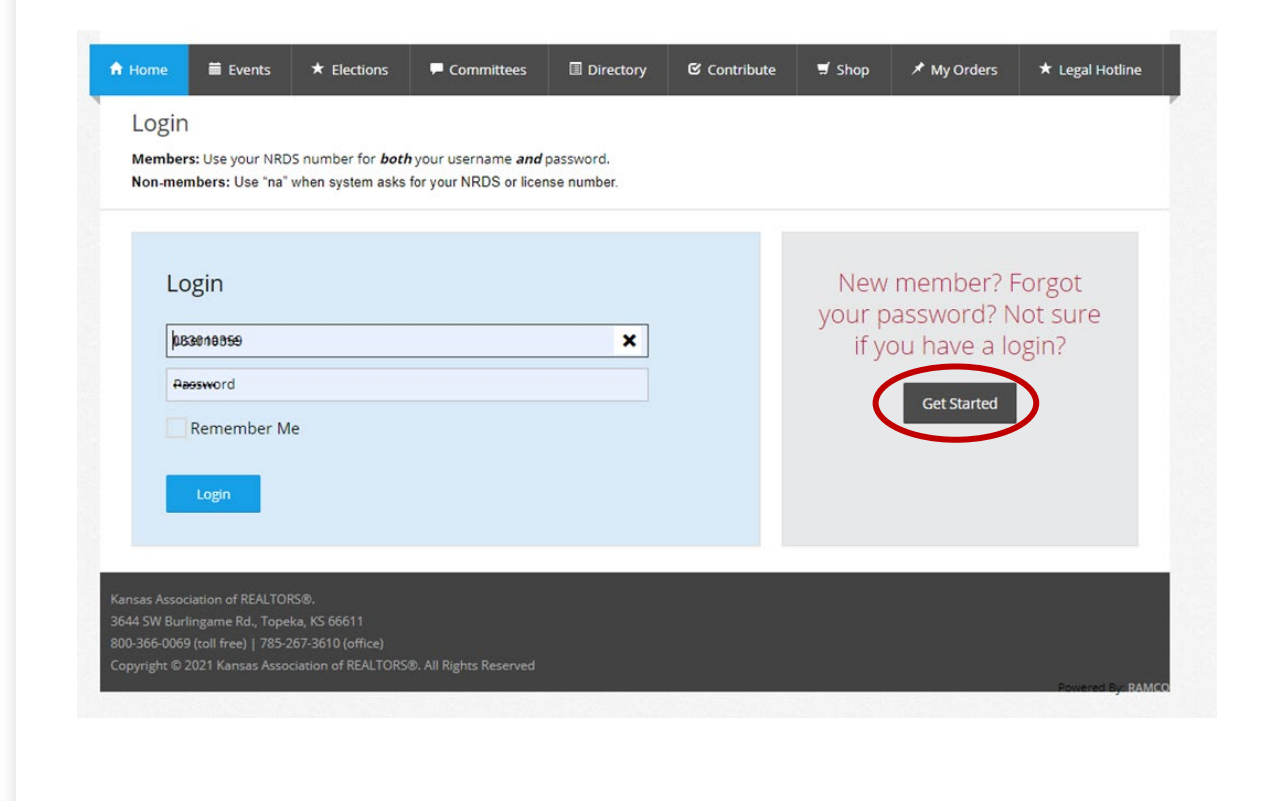

- Enter your information and click continue
- If you don't know your NRDS number, see steps 4-7
- If you know your NRDS number, skip to step 8

| 🔒 Home                 | 🗰 Events                         | ★ Elections         | P Committees         | Directory           | 🕑 Contribute         | 🛒 Shop           | 🖈 My Orders       | ★ Legal Hotline                    |
|------------------------|----------------------------------|---------------------|----------------------|---------------------|----------------------|------------------|-------------------|------------------------------------|
| NRDS                   | ID                               |                     |                      |                     |                      |                  |                   |                                    |
| To help u<br>Realtor.o | s find your exist<br><b>rg</b> . | ing record in the R | EALTOR database, ple | ase provide your la | ist name and NRDS II | D. If you do not | know your NRDS ID | ), you can <mark>find it on</mark> |
| First N                | ame                              |                     |                      | ٢                   | NAR NRDS ID          |                  |                   |                                    |
| Brittany               | /                                |                     |                      |                     | REQUIRED FIELD       |                  |                   |                                    |
| Last N                 | ame                              |                     |                      | F                   | Real Estate Lice     | ense Numb        | ber               |                                    |
| Rhoade                 | s                                |                     |                      |                     | NOT REQUIRED         |                  |                   |                                    |
| Email                  | Address                          |                     |                      |                     |                      |                  |                   |                                    |
| brittany               | @kansasrealto                    | or.com              |                      |                     |                      |                  |                   |                                    |
| Canc                   | el Contir                        | nue                 |                      |                     |                      |                  |                   |                                    |

• If you don't know your NRDS number, click find it on realtor.org<sup>®</sup>

| find it on                 |  |  |  |
|----------------------------|--|--|--|
|                            |  |  |  |
|                            |  |  |  |
| REQUIRED FIELD             |  |  |  |
| Real Estate License Number |  |  |  |
| NOT REQUIRED               |  |  |  |
|                            |  |  |  |
|                            |  |  |  |
|                            |  |  |  |
|                            |  |  |  |

• Select a recovery method

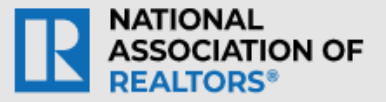

#### **Find your NRDS ID**

#### Select a recovery method below

Enter last name and email (recommended)

O Enter last name and real estate license number

Did you know that your 9-digit NRDS ID can be found on the mailing label of your REALTOR® Magazine, as well as on your NAR Membership identification card?

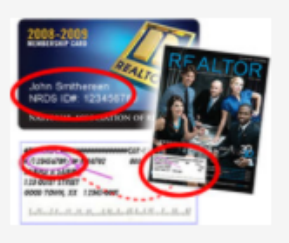

© Copyright. All Rights Reserved. National Association of REALTORS®. | Privacy Policy | Terms of Use

MEMBER SUPPORT Monday - Friday, 8 a.m. - 5 p.m. CT

1.800-874-6500 Message Member Support

• Enter your information and click submit

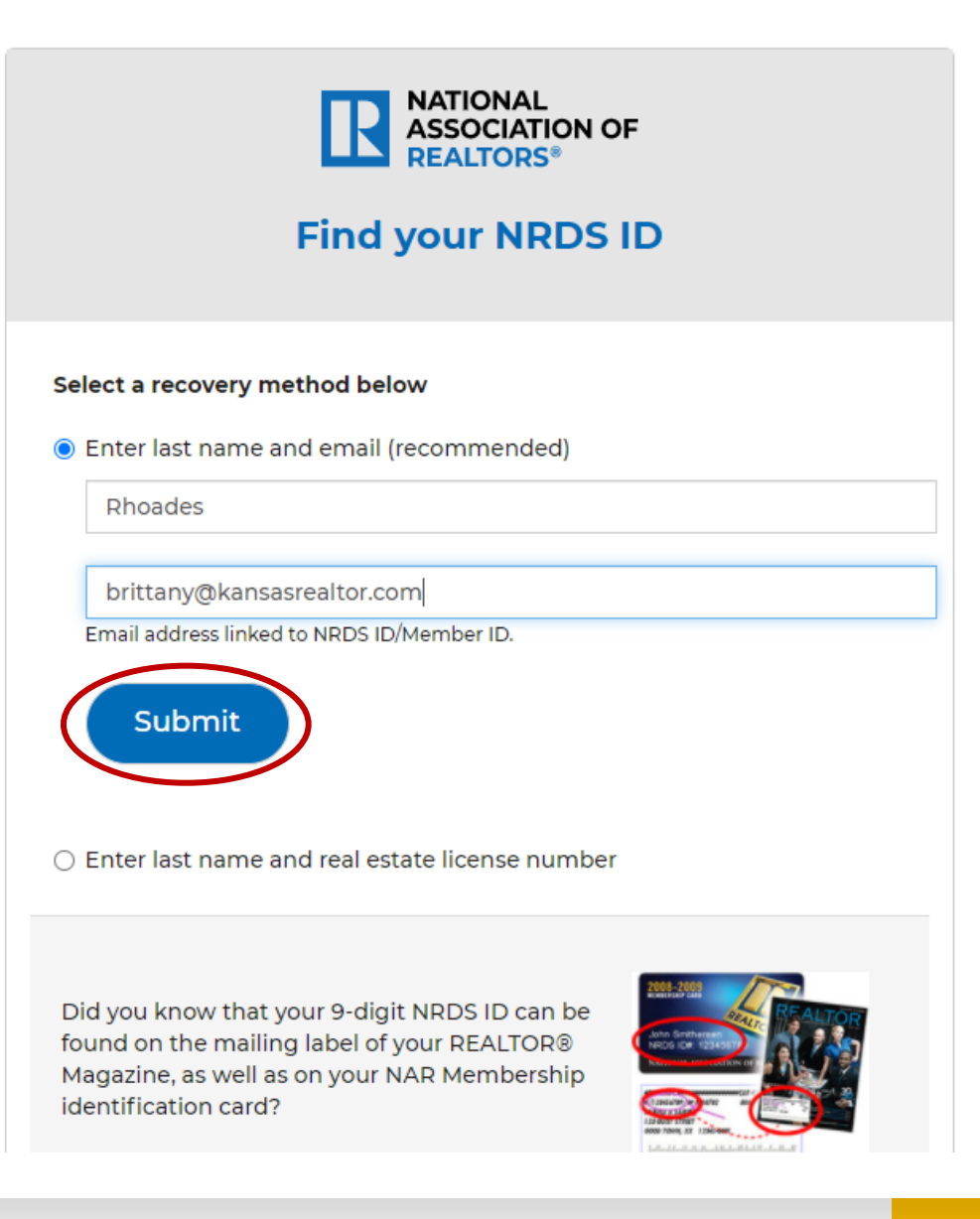

• Note your NRDS number and return to The Buzz KAR portal screen

| REALTORS*                                                                        |
|----------------------------------------------------------------------------------|
|                                                                                  |
| Your NRDS ID is                                                                  |
| Return                                                                           |
| © Copyright. All Rights Reserved. National Association of REALTORS®.   Privacy P |
| MEMBER SUPPORT Monday - Friday, 8 a.m 5 p.m. CT                                  |
| I-800-874-6500 Message Member Support                                            |
|                                                                                  |

• From here you can see your username and/or click email password to retrieve your password

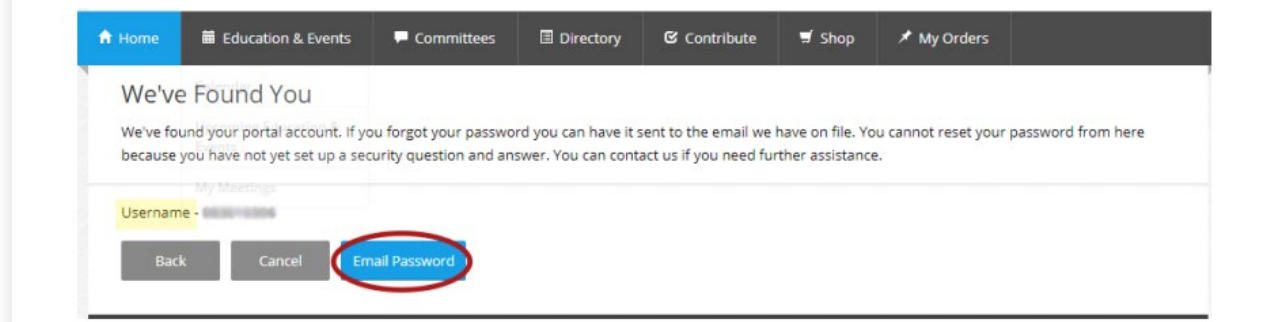

• Return to the Logging into *The Buzz* tutorial (toward the top of this email) and use your recovered credentials to access *The Buzz*.

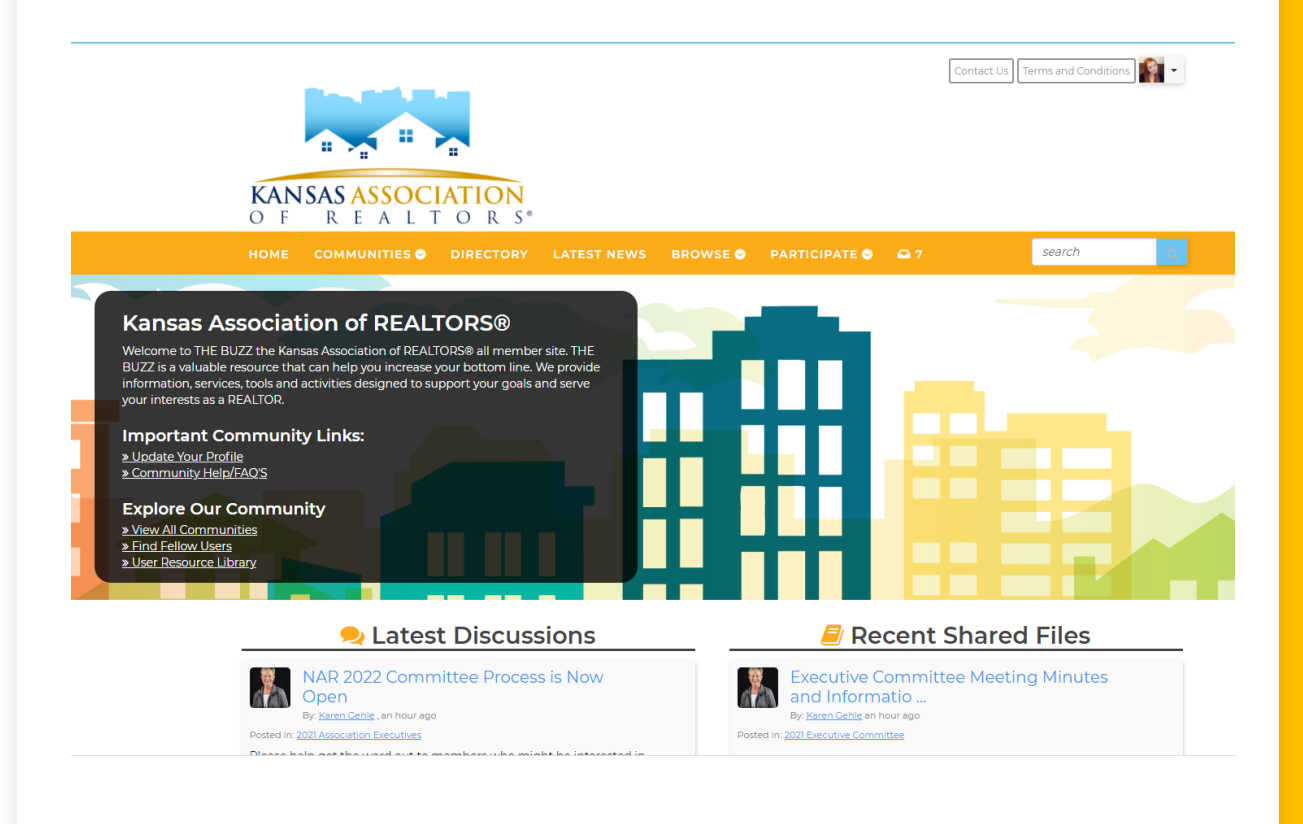

# Need Help?

- Contact Brittany at the Kansas Association of REALTORS<sup>®</sup>
  - Toll Free | 800.366.0069
  - Brittany | 785.414.5154
  - Brittany@kansasrealtor.com